# **Customer Portal - Manage Autopay**

Last Modified on 02/04/2025 11:45 am PST

#### Pathway: Customer Portal > Manage Automatic Payment

The Manage Automatic Payments screen allows users to activate automatic payments, choose the frequency and payment method, and input payment details.

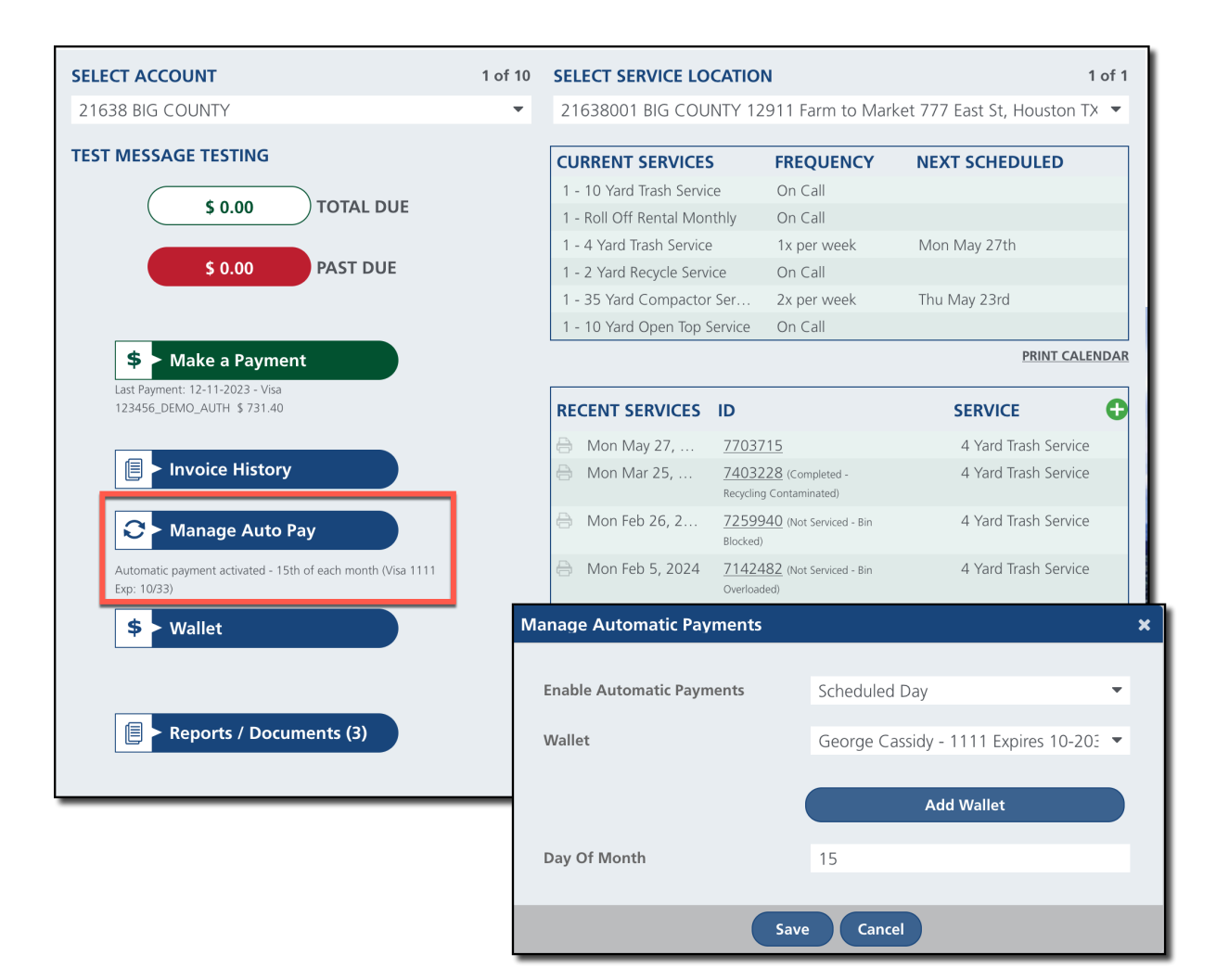

#### **Manage Automatic Payments Field Descriptions**

| Filter                       | Description                                                                                                    |  |
|------------------------------|----------------------------------------------------------------------------------------------------|--|
| Enable Automatic<br>Payments | <ul> <li>Select from the following payment options to enable automatic payments:</li> <li>No - If selected, automatic payments will not be enabled.</li> <li>Scheduled Day - If selected, auto-pay will be processed on a set day each month identified in the 'Day of Month' field.</li> <li>At Billing - If selected, auto-pay will be processed at the same time as billing.</li> </ul> |  |
| Wallet                       | Choose an existing credit card or bank account payment method to be utilized for automatic payment processing.                                                                                                    |  |
| Add Wallet                   | Option to add a new payment method for auto-pay to use if there is not an existing method available, or the payment method has changed.                                                                                                    |  |

| Day Of Month              | Identifies which day auto pay will process each month if 'Scheduled Day' is used. |
|---------------------------|-----------------------------------------------------------------------------------|
| Maximum Payment<br>Amount | Option to enter a maximum payment amount that auto-pay can process.               |
| Amount                    |                                                                                   |

## **Enable Automatic Payments**

- 1. Select 'Manage Auto Pay' from the Customer Portal home screen to open the Manage Automatic Payments window.
- 2. From the 'Enable Automatic Payments' drop down, select one of the following options:
  - Scheduled Day If selected, auto-pay will be processed on a specific day each month identified by the customer.
  - At Billing If selected, auto-pay will be processed at the same time as billing.
- 3. Select an existing option from the **Wallet** drop down, or **Add Wallet** if a new method should be added.
- 4. If **Scheduled Day** was selected from the 'Enable Automatic Payments' drop down, enter the **Day of Month** auto-pay should process.
- 5. Optional, enter a Maximum Payment Amount that can be processed using auto-pay.
- 6. Click 'Save' when finished.

#### Add Payment Method - Wallet

The Add Wallet tool is used to store credit card and bank information for automatic payment charges. More information about Wallet and setup configurations can be reviewed here: Customer Portal - Wallet

| Manage Automatic Payments |                                        |               | ×                               |  |
|---------------------------|----------------------------------------|---------------|---------------------------------|--|
| Enable Automatic Payments | Scheduled Day                          | •             |                                 |  |
| Wallet                    | George Cassidy - 1111 Expires 10-205 💌 |               |                                 |  |
|                           | Add                                    | Wallet        |                                 |  |
| Day Of Month              | 15                                     |               |                                 |  |
| Save                      | Cancel                                 | Add Wallet    | ×                               |  |
|                           |                                        | *Туре         | •                               |  |
|                           |                                        | *Name On Care | d                               |  |
|                           |                                        |               | ot Payment Terms and Conditions |  |
|                           |                                        |               |                                 |  |
|                           |                                        |               |                                 |  |
|                           |                                        |               |                                 |  |
|                           |                                        |               |                                 |  |
|                           |                                        |               |                                 |  |
|                           |                                        |               | Save Cancel                     |  |

1. Click the 'Add Wallet' button from the Manage Automatic Payments screen. This will open the 'Add Wallet'

popup.

- 2. Select the payment **Type:** Bank Account or Credit Card.
- 3. Enter the Name of the bank account or credit card holder.
- 4. Select the "Accept Payment Terms and Conditions" hyperlink to review the terms and conditions. Check the associated box to acknowledge and accept.
- 5. Click **'Save'** to add the payment method to Wallet.

### **Related Articles**

Make a Payment Invoice History Manage Payment Methods (Wallet)